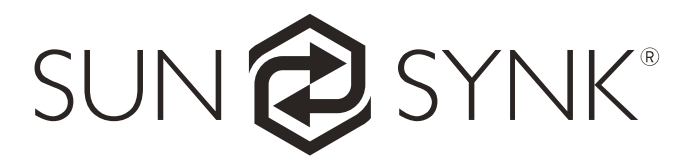

# Sunsynk Inverter App

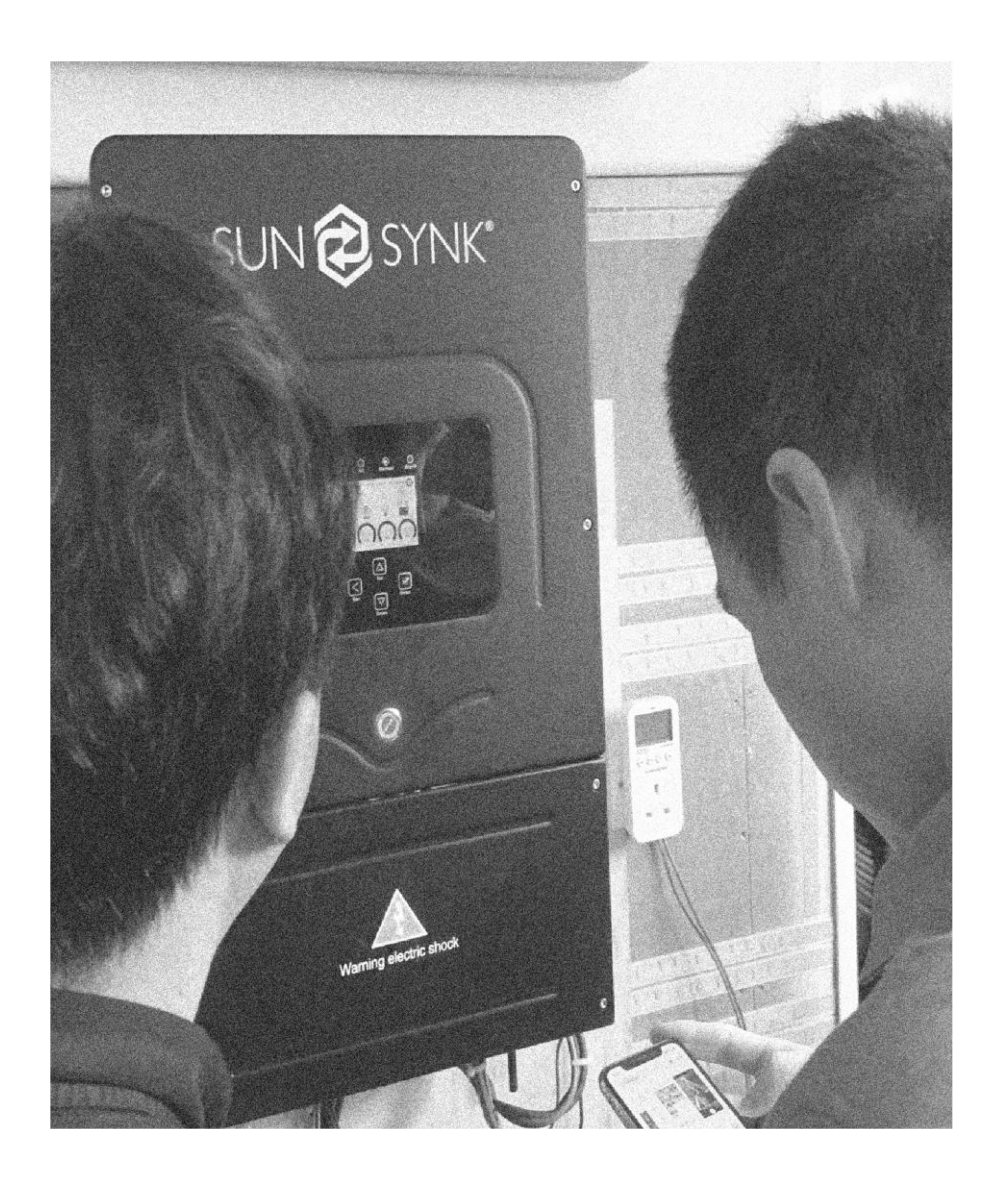

# User Guide

Global Tech China Ltd, 3 Floor, Wai Yip Industrial Building.171 Wai Yip Street, Kwun Tong, Kowloon, Hong Kong. Tel: +852 2884 4318 Fax: +8522884 4816 www.sunsynk.com / sales@globaltech-china.com / www.globaltechhk.com

Version 2.0 (24/07/2020)

# 1. Setting up the app on your phone

# 1.1 Download Solarman app on your phone

The app is available for Android in Google Play and for iOS in Apple Store.

- iOS: Search "solarman" in Apple Store. Then, click on "GET" to download the app to your phone:
- Android: Search "solarman" in Google Play. Then, click on "Install" to download the app to your phone:

# 1.2. Create a New Account

Open the app on your phone and click on "Register" on the top left to create a new account. You will need to choose a username and password, fill in your e-mail, tick the box "Agreed Terms of Service", and then click on "Register".

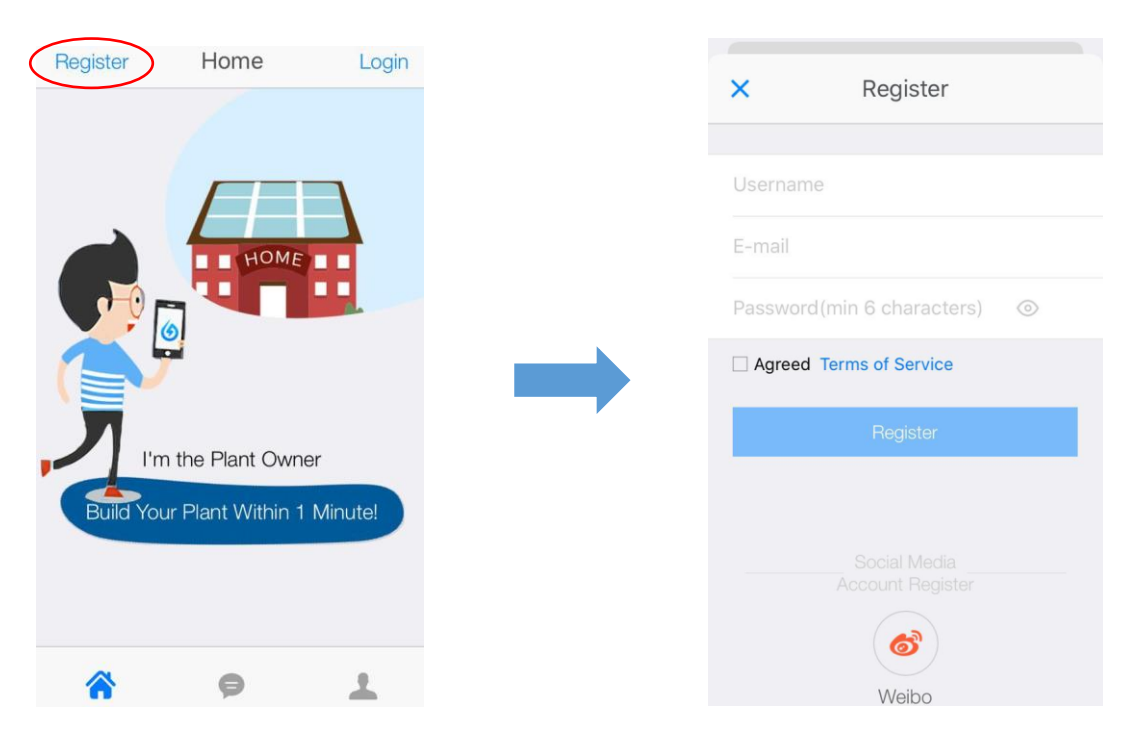

# 1.3. Create a plant

After registering, the app will open the Home page. Click on the + symbol on the top right and a notice page will show up.

To add a plant by yourself click on "I do not have installer, continue to create". Next, you can scan the serial number of the stick logger, or manually enter the serial number by clicking on the hand icon "Enter SN". **This number is marked on a label on the data logger/dongle.** 

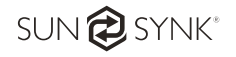

# 1.4. Edit Plant Information

- 1) Confirm your plant location (GPS function will automatically determine the plant site, but if you want to modify location click on the "Map" icon (box "a" in the figure below) and then manually enter the address (box "b" in the figure below)).
- 2) Select your plant type.
- 3) Select your grid type.
- 4) Fill in plant capacity.
- 5) Finally, click "Next".

| Back                        | Confirm Pl          | ant Info            | 5 Next        |
|-----------------------------|---------------------|---------------------|---------------|
| Plant Locatio               | on (1)              |                     | а             |
| Longitude 12<br>Latitude 31 | 20°16'8"<br>1°28'3" | Loca                | tion Map      |
| Plant Addres                | S                   |                     | b             |
| 江苏省无锡市<br>作站                | 演湖区绣溪道23            | 靠近江苏省企              | ≥业研究生工        |
| Plant Type                  | 2                   |                     |               |
| Residential<br>roof         | Commercial roof     | Inclustrial<br>roof | Ground plant  |
| On-grid Type                | 3                   |                     |               |
| Partly (                    | Dn-grid             | Distributed All F   | Yower on-Grid |
| Ground All Po<br>on-Grid    | offlin              | e Sto               | rage System   |
|                             |                     |                     |               |
| Capacity (k)                | Np)                 |                     | 5             |

#### 1.5. Enter a Plant Name

It is suggested to create a plant name like "location + name + capacity" (e.g.. Wuxi IGEN 8.1 KW) and add your contact. Then click "Complete" and you will see your new plant on the Home page.

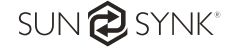

# 2. Pairing your device with the App

Plug the dongle into the inverter, hold the button down for 10 seconds until the LEDs start to flash.

### 2.1. Wi-Fi Connection Configuration

Select the plant and click "Connect Again" in the tab "Device". Then, select your device and click "Done".

#### **Configuration (for Android user)**

1) The app will automatically get your Wi-Fi network, so you need to enter your Wi-Fi password to continue the configuration. If the connection is not accurate, select "Switch Network, then find or manually enter the network ID.

|                                              | 30.8K/s # 49 🕈 🛋 🗔 🖷                                                                | 18.16                                              | 0.0005 1 0 9 4 🗂             |
|----------------------------------------------|-------------------------------------------------------------------------------------|----------------------------------------------------|------------------------------|
| Back SN:14                                   | 415147219                                                                           | Back SN:                                           | 1415147219                   |
| Enter WFi Password )  Ordgunation Connection |                                                                                     | Enter WFI Passeon                                  | > O Configuration Connection |
| Derman<br>National In Concess Age            | ad for Router?<br>re Vou Want to Configurate, Switch<br>re, Want Sto What Nagoorted | ETtas Netheors to not The<br>Netherski to Choose 3 | Ind for Router?              |
| Enter WIFI SSID                              | Switch Network                                                                      | AP_0619133476                                      | Switch Network               |
| Enter W/Fi Pessword                          |                                                                                     | IGEN-TPLINK                                        |                              |
|                                              |                                                                                     | 360免费WFF-X9                                        |                              |
| Continu                                      |                                                                                     |                                                    |                              |
| 3                                            | Donfern                                                                             | #udong                                             |                              |
|                                              | Conten                                                                              | Kudong<br>IGEH-6F                                  |                              |

- 2) The connection will automatically start after connect the network.
- 3) It normally takes 3-5 minutes to configure successfully. Then, you can return to the "Device" tab and click "+Device" if you want to set up more devices.

## Configuration (for iOS user)

- 1) The app will automatically get your Wi-Fi network, so you need to enter your Wi-Fi password to continue the configuration. If the connection is not accurate, select "Switch Network, then find or manually enter the network ID.
- 2) Go to iPhone's Network Settings interface and select the stick logger's network AP\_XXXXX(S/N).

| Back        | Next  | Connecting Router Network    |   |
|-------------|-------|------------------------------|---|
| IGEN-TPLINK | Swork | Next 100001 B + C            |   |
| Password    | ۲     |                              |   |
|             |       |                              | _ |
|             |       | Connected, Click to Continue |   |

- 3) Return to Solarman app and then click on the box "Connected? Click to Continue".
- 4) It normally takes 3-5 minutes to configure successfully. Then, you can return to the "Device" tab and click "+Device" if you want to set up more devices.

#### If the configuration fails, the reasons may be:

- 1) The router password is wrong. Please click [Retry] and check the password.
- 2) The router's network signal is weak and the logger is too far away from the router. Please put the router closer to the logger.

3) Click too fast during the Logger's AP connection. Please wait a few seconds and then jump to the configuration after Logger's AP is connected.

# NOTE

If it is unable to find an AP\_XXXX(S/N) in the wireless network list, please make sure to shorten the distance between Wi-Fi routers and Stick Logger to under 10 meters. The connection or setting may appear problematic if you have to repeat the above steps and still cannot find the AP\_XXXXX. Please follow the Logger Manual for troubleshooting or contact our Customer Center.

If you meet the following situations, please reconfigure logger network:

- 1) Change router.
- 2) Change Wi-Fi password.
- 3) Change router's SSID.
- 4) Enterprise routers may restrict Wi-Fi connectivity.

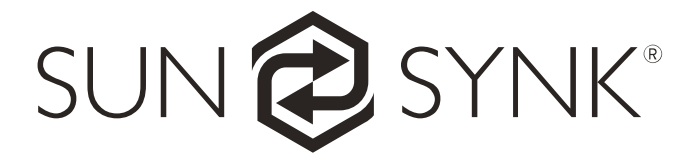

Global Tech China Ltd, 3 Floor, Wai Yip Industrial Building.171 Wai Yip Street, Kwun Tong, Kowloon, Hong Kong. Tel: +852 2884 4318 Fax: +8522884 4816 www.sunsynk.com / sales@globaltech-china.com / www.globaltechhk.com

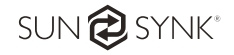